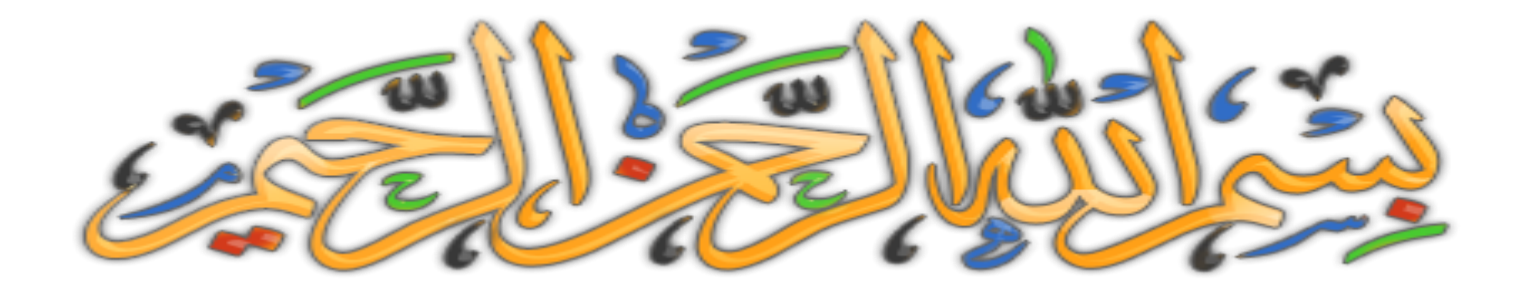

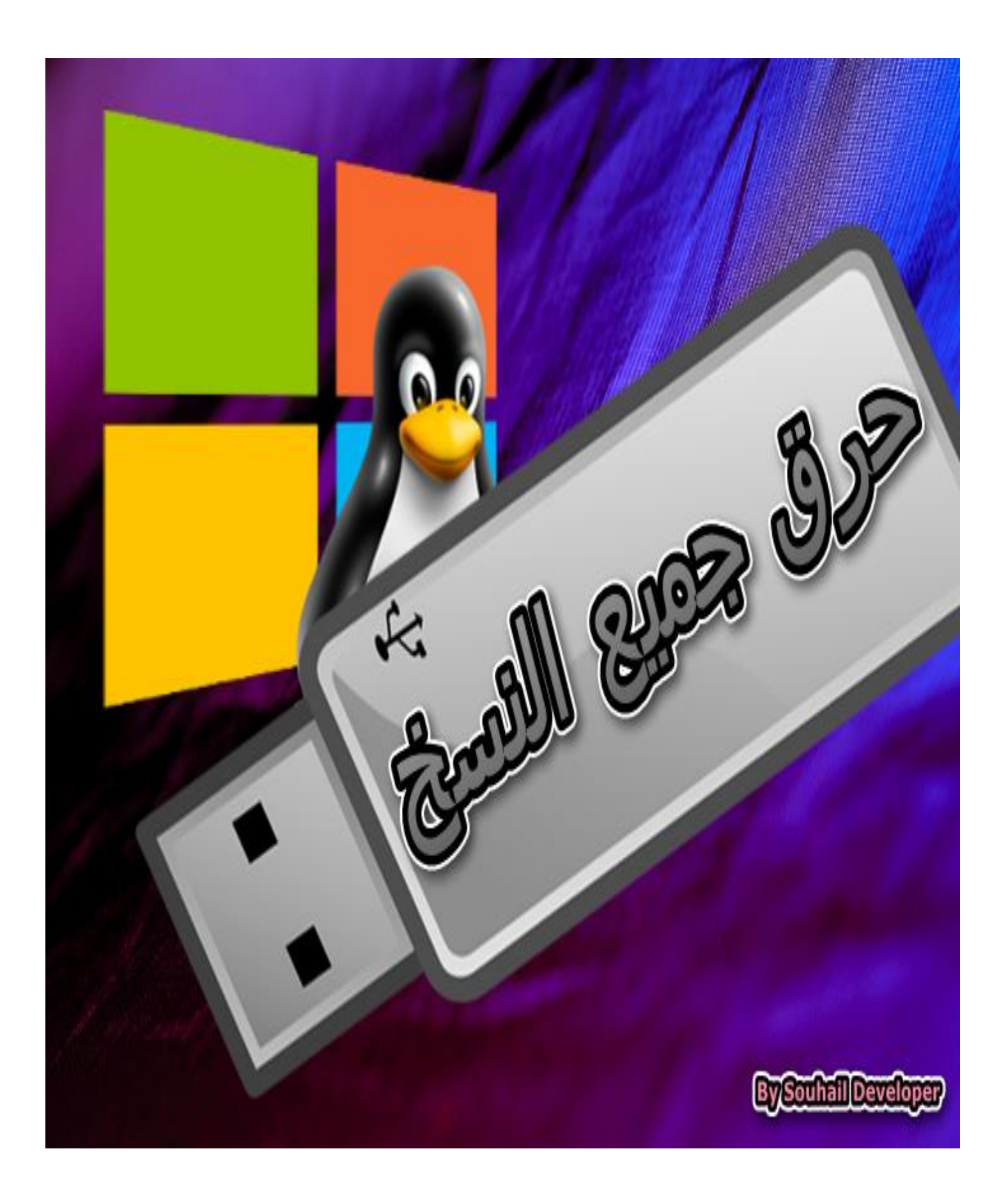

#### حرق جميع النسخ في الفلاشة - نظام تشغيل الويندوز أو اللينكس

| 0    | Power    | ALL IN ONE SOLUTION |           | POWERISO.COM |
|------|----------|---------------------|-----------|--------------|
| Home | Download | Buy Now             | Tutorials | Contact US   |
|      |          | Download PowerISO   |           |              |

Click the following link to download a free copy of PowerISO and try it before you purchase.

| Version                | Released Date | File Size |
|------------------------|---------------|-----------|
| PowerISO v7.2 (32-bit) | June 22, 2018 | 4831 KB   |
| PowerISO v7.2 (64-bit) | June 22, 2018 | 4857 KB   |

Download PowerISO v7.2 (32-bit)

Download PowerISO v7.2 (64-bit)

https://www.poweriso.com/download.php

بعد تحميل وتنصيب البرنامج ان شاء الله ، نبدأ بتعلم طريقة حرق أي نسخة وفي مثالنا في هذا الكتيب اخترنا نظام تشغيل اللينكس وبضبط توزيعه باروت.

> لكن قبل هذا نريد أن نشير الى شيء مهم بخصوص الفلاشة لازم <mark>أن يكون حجمها مناسب مع التوزيعة</mark> أى حجم الفلاشة يجب أن يكون كبير.

فمثلا لو أردت حرق نسخة حجمها أربعة جيجا على الفلاشة أن تكون الضعف لا يمكن أن تحرق نسخة لها حجم بنفس حجم الفلاشة الا إذا اخترعوا شيء آخر

وفوق کل ذي علم علـــــيم ...

في المثال لدينا نسخة لينكس بحجم أكثر من ٣,٥ جيجا تقريبا وحجم الفلاشة أقل من ٨ جيجا تقريبا رغم أن الشركة طبعوا عليها ٨ جيجا بضبط وهذا لا يهم المهم الأحجام مناسبة ان شاء الله

بسم الله نبدأ أدخل الفلاشة الخاصة بك

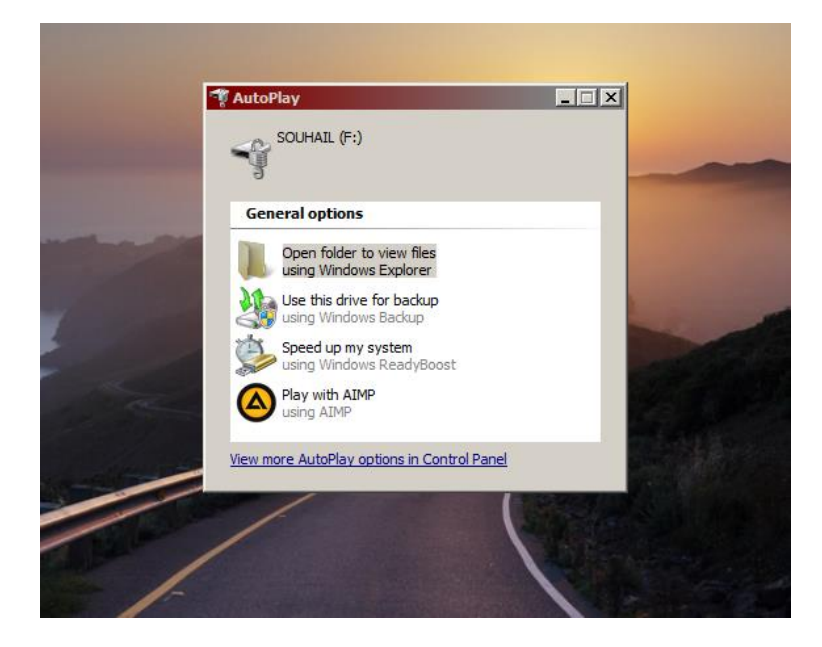

| SOUHAIL (F:) | General Tools Ha                | rdware   Sharing   ReadyBo<br>JHAIL | ost   Customize |
|--------------|---------------------------------|-------------------------------------|-----------------|
|              | Type: Remo<br>File system: FAT3 | ovable Disk<br>2                    |                 |
|              | Used space:                     | 6,959, 104 bytes                    | 6.63 MB         |
|              | Free space:                     | 7,980,535,808 bytes                 | 7,43 GB         |
|              | Capacity:                       | 7,987,494,912 bytes                 | 7.43 GB         |
|              | 1                               |                                     |                 |
|              |                                 | Drive F:                            |                 |
|              |                                 |                                     |                 |

#### كما ترى هذا حجم الفلاشة بهذا المثال و هى فارغة

#### بعد إدخال الفلاشة افتح برنامج باور ايزو

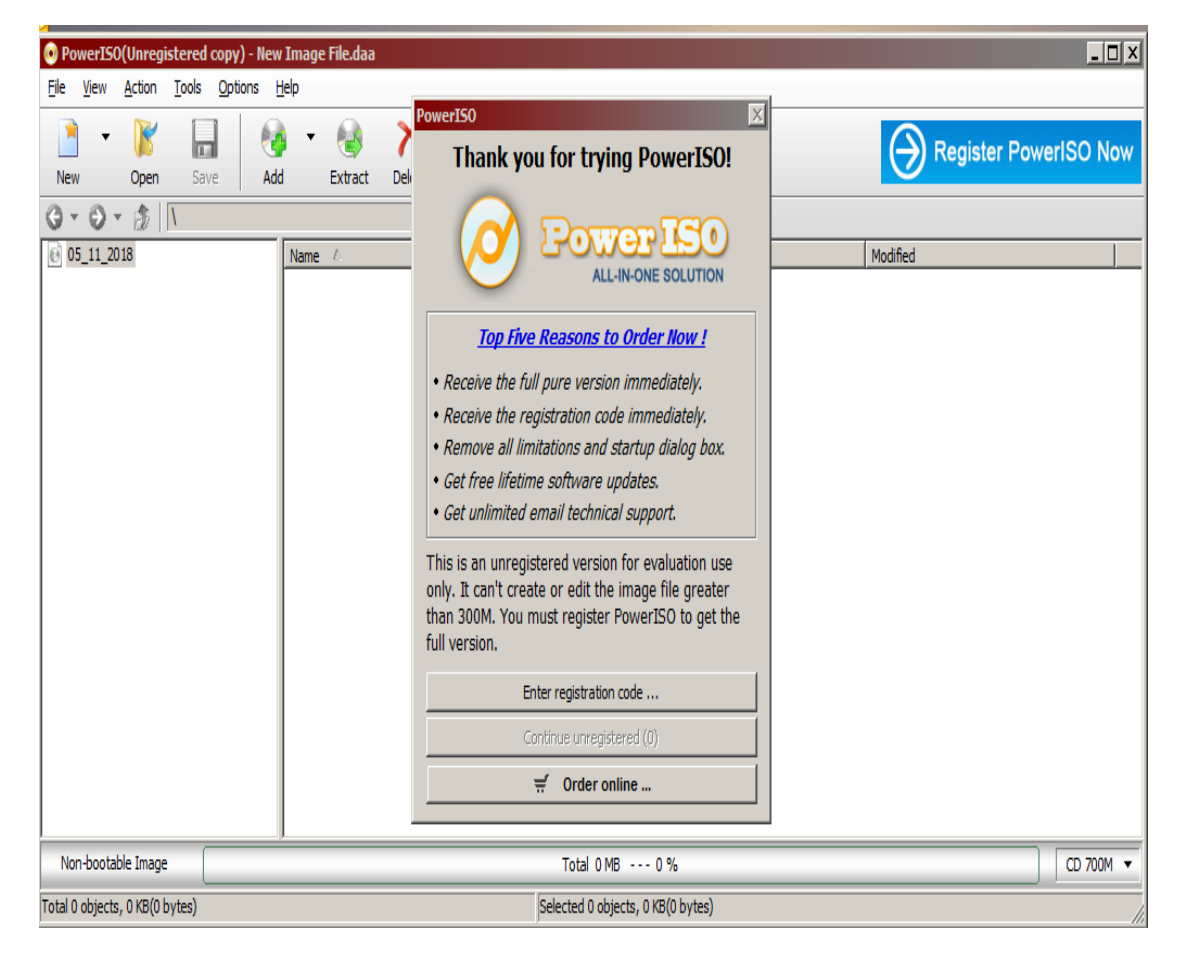

إذا كان هذا هو أول استخدام لبرنامج باور ايزو فما عليك سوى الضغط على الزر الذي أشرنا اليه باللون الأصفر طبع البرنامج يحتاج سيريال لكن سيفي بالغرض بدون تفعيله ونسأل الله أن يتركوا هذه الميزة بالبرنامج الى يومنا هذا ان شاء الله

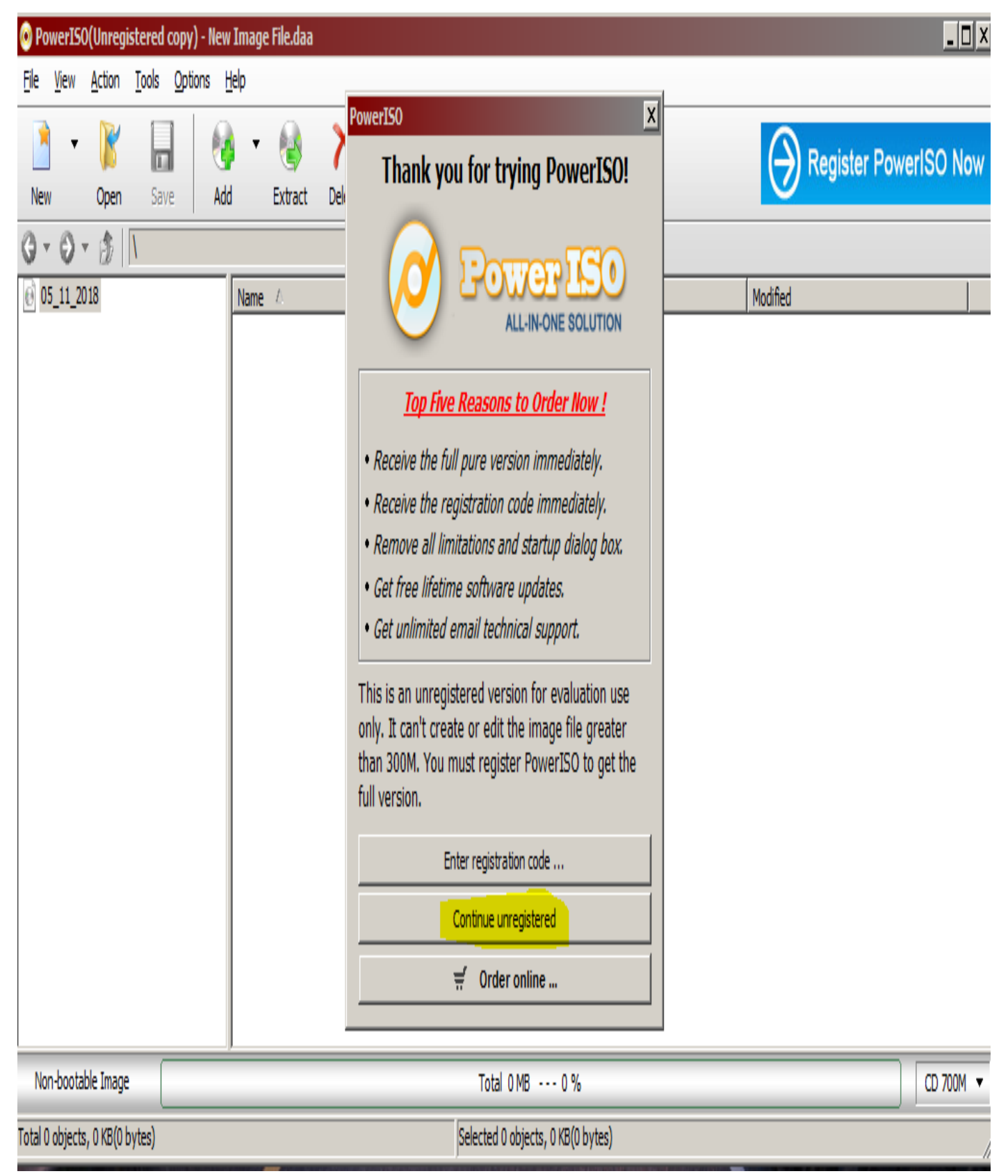

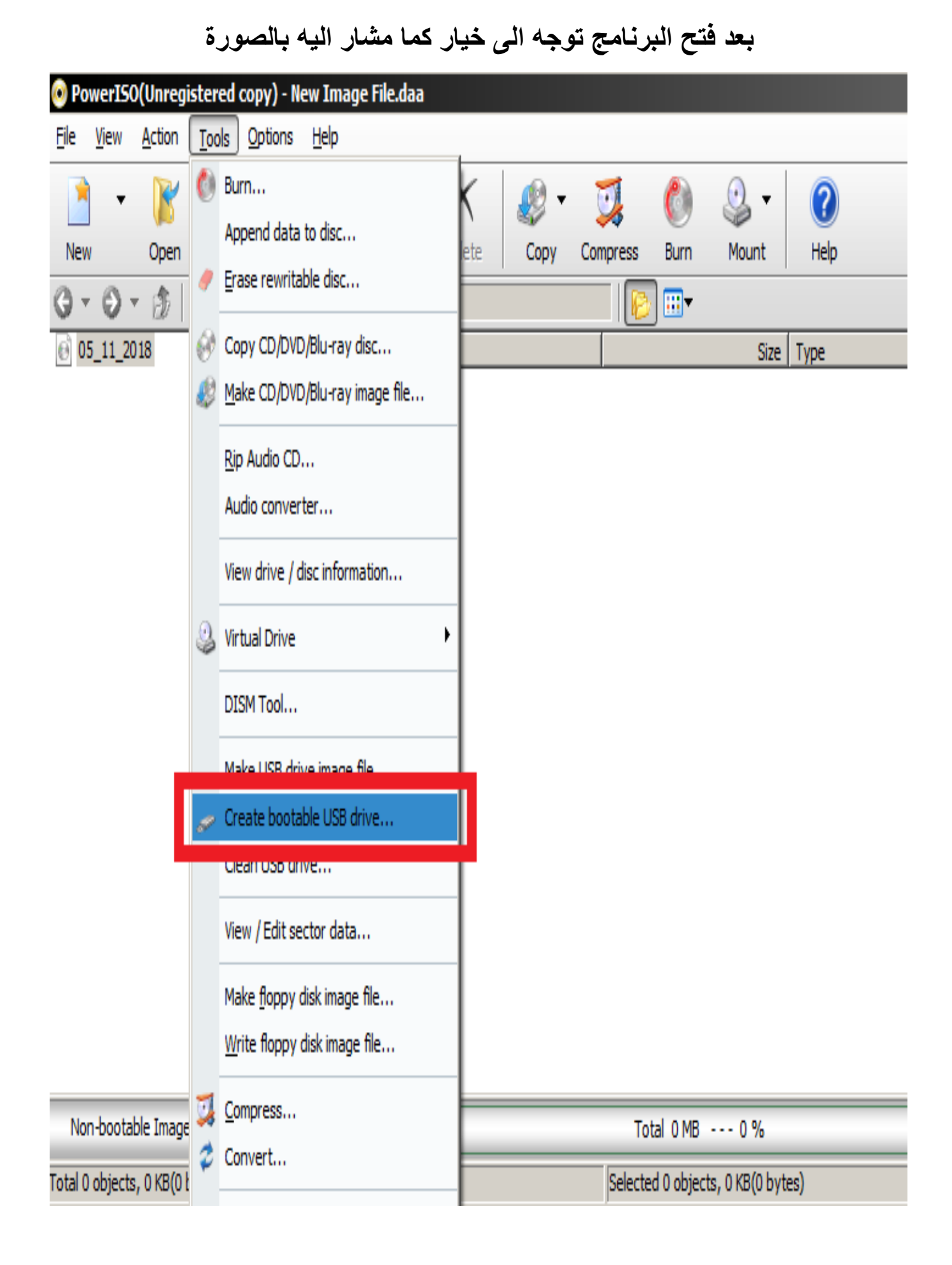

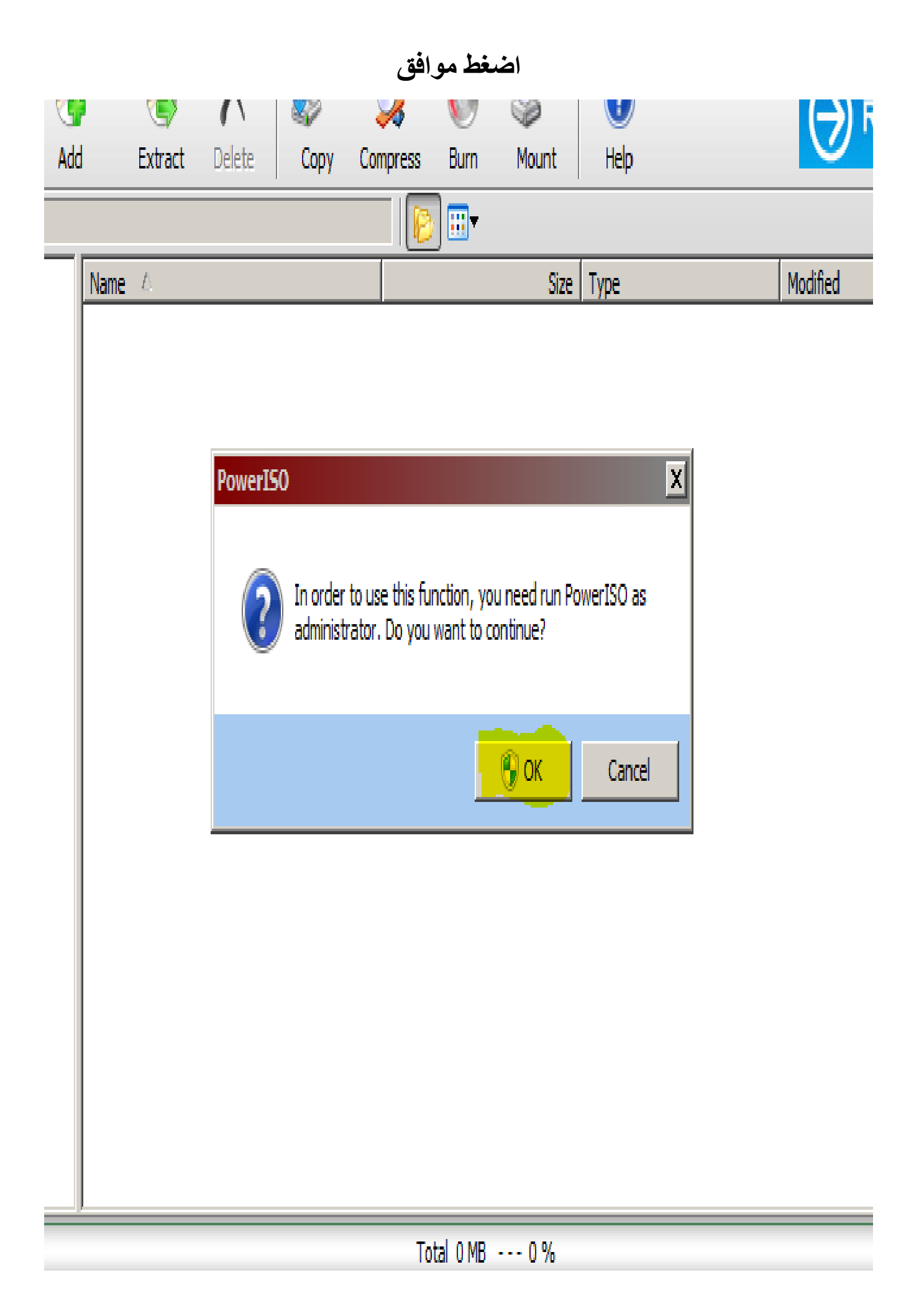

الآن بعد انبثاق هذه النافذة توجه الى رمز الملف كما مشار اليه باللون الأصفر ومحاط بدائرة زرقاء اللون، حتى نتمكن من تحديد مكان النسخة التي نريد حرقها

|                                              | e USB drive                                               |                                               |                  | _                                                | 2      |
|----------------------------------------------|-----------------------------------------------------------|-----------------------------------------------|------------------|--------------------------------------------------|--------|
| Image file:                                  |                                                           |                                               |                  | More                                             |        |
| Destination U                                | SB drive:                                                 |                                               |                  |                                                  |        |
| SanDisk (                                    | Cruzer Switch (F: 8 GB                                    | 3)                                            |                  | •                                                | Ż      |
| Settings:<br>Write method                    | USB - HDD                                                 | ▼ File :                                      | system:          | <automatic:< td=""><td>&gt; •</td></automatic:<> | > •    |
| Progress:                                    |                                                           |                                               |                  |                                                  |        |
| Time                                         | Message                                                   |                                               |                  |                                                  |        |
|                                              |                                                           |                                               |                  |                                                  |        |
|                                              |                                                           |                                               |                  |                                                  |        |
|                                              |                                                           |                                               |                  |                                                  |        |
| Times elapsed                                | : 00:00:00                                                |                                               | Re               | emaining: 00                                     | :00:00 |
|                                              |                                                           |                                               |                  |                                                  |        |
| How to setup<br>How to setup<br>How to creat | Windows 10 / 8 /<br>Windows XP from<br>e a bootable USB ( | 7 / Vista fro<br>USB drive?<br>drive for Line | om USB di<br>ux? | rive?                                            |        |
|                                              |                                                           |                                               |                  |                                                  |        |

## نحدد النسخة ثم نضغط على " open "

| Create bootable USB drive                                                   |                                                                         | 2                |                                                                                                    | _ 🗆 X                                                                                |                                                              |
|-----------------------------------------------------------------------------|-------------------------------------------------------------------------|------------------|----------------------------------------------------------------------------------------------------|--------------------------------------------------------------------------------------|--------------------------------------------------------------|
| Select source file or compact disc:                                         | More                                                                    |                  | Register PowerIS                                                                                                    | O Now                                                                                |                                                              |
|                                                                             | 📀 Open                                                                  |                  |                                                                                                    |                                                                                      | X                                                            |
| Destination USB drive:                                                      | O                                                                       | al Disk (Y:)     | • DATA-65 • CD's • 🔹 🔹 S                                                                                                    | earch CD's                                                                           | ٩                                                            |
| F: 8 GB)                                                                    | Organize 🔻 New f                                                        | older            |                                                                                                    |                                                                                      |                                                              |
| Settings:                                                                   | 📃 Desktop                                                               |                  | lame *                                                                                                    | Date modified                                                                        | Туре                                                         |
| Write method: USB - HDD                                                     | \rm Downloads 🗐 🔛 Recent Places                                         |                  | Visual Basic<br>Win-Server                                                                                                    | ۲۰۱۸-۱۰-۶ ۱۲:۲۹<br>۲۰۱۸-۰۲-۴۲ ۲۳:۲۶                                                  | File folder<br>File folder                                   |
| Time Message                                                                | 📙 Libraries                                                             |                  | backbox-5.1-amd64.iso                                                                                                    | ۲۰۱۸-۰٤-۱۳ ۱۳:۵۰                                                                     | Disc Image F                                                 |
|                                                                             | Documents Music Pictures Videos                                         | ľ                | <ul> <li>Parrot-security-3.11_amd64.iso</li> <li>ubupty 9_10_docktop_i296_iso</li> <li>Type: Disc Image File</li> <li>ubu Size: 3.52 GB</li> <li>Date modified: Y+1A++E-1Y 1Y:11</li> <li>Win 7_UT_SP1_English_X64.iso</li> </ul> | ۲+۱Λ++Σ+1Γ 1Γ:11       Γ+1Λ++Τ++Γ +:Γ+       Γ+1Λ++Ο+1Γ 1V:ΓΓ       Γ+1Λ++Γ+1Γ ΓΓ:1Γ | Disc Image F<br>Disc Image F<br>Disc Image F<br>Disc Image F |
| Times elapsed: 00:00:00<br>How to setup Windows 10 / 8 / 7 / Vis            | [특 Computer<br>실 Local Disk (C:)<br>급 Local Disk (D:)<br>을 SOUHAIL (F:) | 3                | <ul> <li>Windows 7 Aero Blue Lite Edition 2016 x64.iso</li> <li>Windows 7 Sp1 AIO (x86x64) 13in1 en-us M</li> <li>Windows XP Professional.rar</li> <li>xubuntu-17.10.1-desktop-i386.iso</li> </ul>                                | T+1V-+V-T0 12:T9<br>T+1A-+2-11 10:TT<br>T+17-+1-+0 T+:++<br>T+1A-+0-T+ 12:TT         | Disc Image F<br>Disc Image F<br>WinRAR arch<br>Disc Image F  |
| How to setup Windows XP from USB d<br>How to create a bootable USB drive fo | Local Disk (Y:)                                                         | ▼ ◀<br>File name | Parrot-security-3.11_amd64.iso                                                                                                    | ll Image Files (*.iso;*.da                                                           | ₹,rar; ▼                                                     |

أترك الإعدادات كما هي ، و اضغط على " Start "

| cate bootable 03b ul                                                                         | ive                                                                   |                                       |                         |
|----------------------------------------------------------------------------------------------|-----------------------------------------------------------------------|---------------------------------------|-------------------------|
| -Select source file or cor                                                                   | npact disc:                                                           |                                       |                         |
| Image file:                                                                                  | Y:\DATA-65\CD's\                                                      | Parrot-securit                        | :y-3.11_amd64 🗋         |
|                                                                                              | ,                                                                     |                                       | More                    |
|                                                                                              |                                                                       |                                       |                         |
| Destination USB drive:                                                                       |                                                                       |                                       |                         |
| 🗭 SanDisk Cruzer Sw                                                                          | itch (F: 8 GB)                                                        |                                       | - 2                     |
| Callinaa                                                                                     |                                                                       |                                       |                         |
| Settings:                                                                                    |                                                                       | Tile en eterre                        |                         |
| write method: [Ra                                                                            | w write                                                               | File system:                          | <automatic></automatic> |
| Progress:                                                                                    |                                                                       |                                       |                         |
| Time Mean                                                                                    |                                                                       |                                       |                         |
| Time Messe                                                                                   | iye                                                                   |                                       |                         |
|                                                                                              |                                                                       |                                       |                         |
|                                                                                              |                                                                       |                                       |                         |
|                                                                                              |                                                                       |                                       |                         |
|                                                                                              |                                                                       |                                       |                         |
|                                                                                              |                                                                       |                                       |                         |
| ,                                                                                            |                                                                       |                                       |                         |
| Times elapsed: 00:00:0                                                                       | 00                                                                    |                                       | Remaining: 00:00:00     |
| Times elapsed: 00:00:0                                                                       | 00                                                                    |                                       | Remaining: 00:00:00     |
| Times elapsed: 00:00:0                                                                       | 00<br>vs 10 / 8 / 7 / Vict                                            | a from LISE                           | Remaining: 00:00:00     |
| Times elapsed: 00:00:0                                                                       | 00<br>vs 10 / 8 / 7 / Vist<br>vs XP from USB dr                       | a from USE                            | Remaining: 00:00:00     |
| Times elapsed: 00:00:0<br>How to setup Windov<br>How to setup Windov<br>How to create a boot | 00<br>vs 10 / 8 / 7 / Vist<br>vs XP from USB dr<br>able USB drive for | a from USE<br>ive?<br>Linux?          | Remaining: 00:00:00     |
| Times elapsed: 00:00:0<br>How to setup Window<br>How to setup Window<br>How to create a boot | 00<br>vs 10 / 8 / 7 / Vist<br>vs XP from USB dr<br>able USB drive for | a from USE<br>ive?<br>Linux?          | Remaining: 00:00:00     |
| Times elapsed: 00:00:0<br>How to setup Windov<br>How to setup Windov<br>How to create a boot | 00<br>vs 10 / 8 / 7 / Vist<br>vs XP from USB dr<br>able USB drive for | a from USE<br>ive?<br>Linux?<br>Start | Remaining: 00:00:00     |

### نضغط على موافق " ok "

| Create bootable USB drive                                                                                                    |      |
|----------------------------------------------------------------------------------------------------|------|
| Select source file or compact disc:<br>Image file: Y:\DATA-65\CD's\Parrot-security-3.11_amd64                                                                               |      |
| Destination USB drive:<br>SanDisk Cruzer Switch (F: 8 GB)                                                                                                    | M    |
| Write method       PowerISO         Progress:       SanDisk Cruzer Switch (F: 8 GB)         Time       All data in the USB drive will be overwritten. Do you want continue? | to   |
| OK Car                                                                                                    | ncel |
| Times elapsed: 00:00:00 Remaining: 00:00:00                                                                                                    |      |
| How to setup Windows 10 / 8 / 7 / Vista from USB drive?<br>How to setup Windows XP from USB drive?<br>How to create a bootable USB drive for Linux?                         |      |
| Start Close                                                                                                    |      |

# الآن الحمد لله بدأت عملية حرق النسخة الى الفلاشة

| Writing USB drive 60%                                             |
|-------------------------------------------------------------------|
| Select source file or compact disc:                               |
| Image file: ATA-65\CD's\Parrot-security-3.11_amd64.iso            |
| More                                                              |
| Destination USB drive:                                            |
| SanDisk Cruzer Switch (F: 8 GB)                                   |
| Settings:                                                         |
| Write method: Raw write File system: <automatic> &lt;</automatic> |
| Progress:                                                         |
| Time Message                                                      |
| 12:27:48 Total size of data: 3.5 GB                               |
| Viriang 035 unve                                                  |
|                                                                   |
|                                                                   |
| Times elapsed: 00:08:03 Remaining: 00:05:04                       |
|                                                                   |
| How to setup Windows 10 / 8 / 7 / Vista from USB drive?           |
| How to setup Windows XP from USB drive?                           |
| How to create a bootable USB drive for Linux?                     |
| Start Close                                                       |

#### بعد انتهاء العملية تظهر لنا رسالة بهذا الشكل تخبرنا أن العملية نجحت

" Successfully "

| riting USB drive 99%                  | ×                                         |
|---------------------------------------|-------------------------------------------|
| Select source file or compact disc: — |                                           |
| Image file: ATA-65\CI                 | )'s\Parrot-security-3.11_amd64.iso 📄      |
|                                       | More                                      |
| Destination USB drive:                |                                           |
| SanDisk Cruzer Switch (F: 8 GB)       | - 2                                       |
| -Settings:                            |                                           |
| Write method: Raw write               | File system: <automatic></automatic>      |
| PowerIS0                              | ×                                         |
| Progress:                             |                                           |
| Time Mess                             | Vriting USB drive completed successfully. |
| 12:27:48 Total                        |                                           |
| 12:27:48 Writi                        |                                           |
|                                       | ок                                        |
|                                       |                                           |
| Times elapsed: 00:13:17               | Remaining: 00:00:00                       |
|                                       |                                           |
| How to setup Windows 10 / 8 / 3       | 7 / Vista from USB drive?                 |
| How to setup Windows XP from          | USB drive?                                |
| How to create a bootable USB dr       | ive for Linux?                            |
|                                       | Start Close                               |
|                                       | DOUL CLOSE                                |

### في الأخير نضغط على اغلاق وتكون الفلاشة جاهزة ان شاء الله

| Select source file                                  | or compact disc.                                                                                            |
|-----------------------------------------------------|----------------------------------------------------------------------------------------------------|
| Image file:                                         | ATA-65\CD's\Parrot-security-3.11_amd64.iso                                                                  |
|                                                     | More                                                                                                    |
| Destination USB (                                   | drive:                                                                                                    |
| SanDisk Cruz                                        | zer Switch (F: 8 GB)                                                                                        |
| Settings:<br>Write method:                          | Raw write  File system:  Automatic>                                                                         |
| Progress:                                           |                                                                                                    |
| Time                                                | Message                                                                                                    |
| 12:27:48                                            | Total size of data: 3.5 GB                                                                                  |
| 12:27:48                                            | Writing USB drive                                                                                           |
| 12:41:06                                            | Writing USB drive completed successfully.                                                                   |
| Times elapsed: 0                                    | 00:13:17 Remaining: 00:00:00                                                                                |
|                                                     |                                                                                                    |
| How to setup W<br>How to setup W<br>How to create a | /indows 10 / 8 / 7 / Vista from USB drive?<br>/indows XP from USB drive?<br>a bootable USB drive for Linux? |

Start

Close

كما نرى الفلاشة شغالة بنجاح وبإمكاننا تنصيب النظام الذي حرقناه

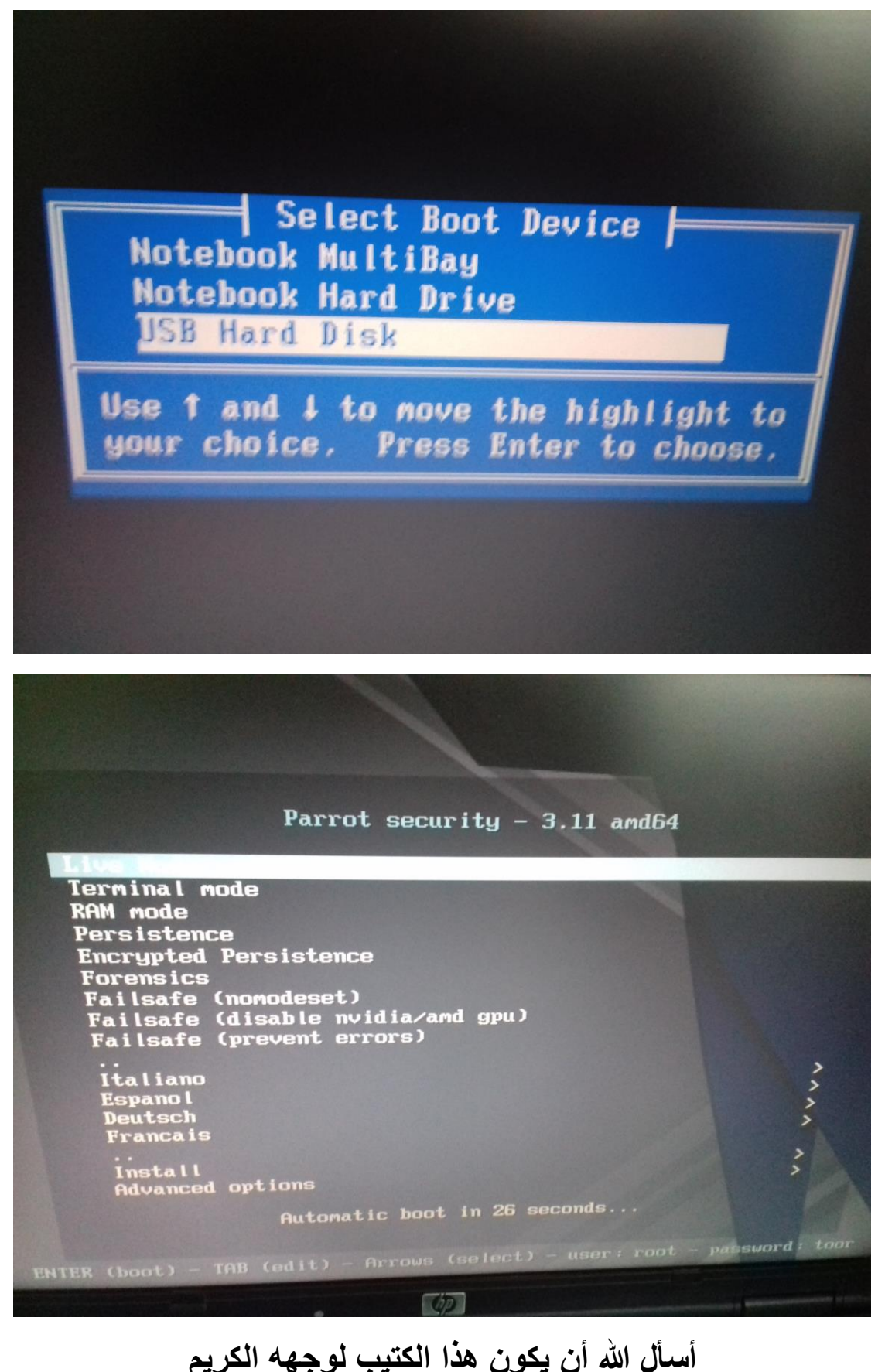

مصل من المحل من المريقة المن يتون من المحب المن المريم المريم المريم المريقة قد نجحت معك، لا تنسانا بالدعاء وجزاك الله خيرا

BY souhail.developer@gmail.com